# Адаптер интерфейса Ethernet

Руководство пользователя

Редакция 1.1

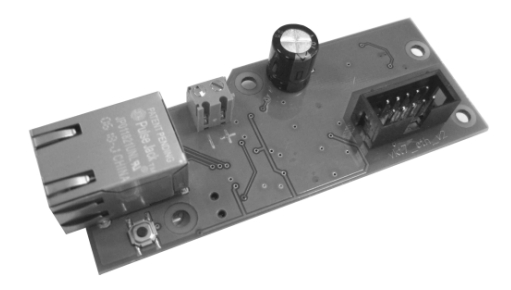

РОССИЯ 197348, Санкт-Петербург г, Коломяжский пр. д.10 лит. АФ Официальный сайт Теплоком (ООО "ИВТрейд"): www.teplocom-sale.ru Единый номер по России: 8 (800) 250-03-03; e-mail: info@teplocom-sale.ru Единый номер сервисной и технической поддержки: 8 (800) 70-46-01 e-mail: support@teplocom.spb.ru Настоящее руководство предназначено для изучения устройства и работы адаптера интерфейса Ethernet (в дальнейшем адаптер) для вычислителей ВКТ-7 и ВКГ-3, для правильного и полного использования его технических возможностей, а также для обеспечения квалифицированной эксплуатации.

#### 1 Назначение

Адаптер интерфейса Ethernet устанавливается в корпус вычислителя ВКТ-7, с аппаратной версией не менее 5.2 и предназначен для обмена информацией с персональным компьютером.

Обмен информации с вычислителем выполняется на скорости 9600 бит/с.

## 2 Конструкция

Конструктивно адаптер выполнен в виде электронной платы, снабженной кабелем для подключения к вычислителям ВКТ-7 и ВКГ-3.

Внешний вид платы адаптера представлен на рис. 1.

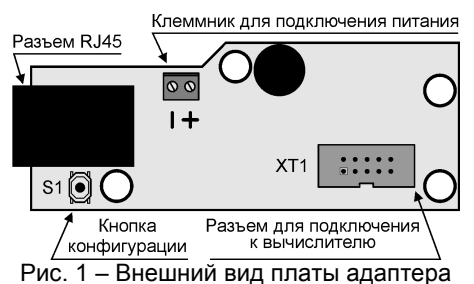

Адаптер устанавливается в нижней части корпуса вычислителя взамен адаптера интерфейса RS232. Место установки адаптера изображено на рис. 2.

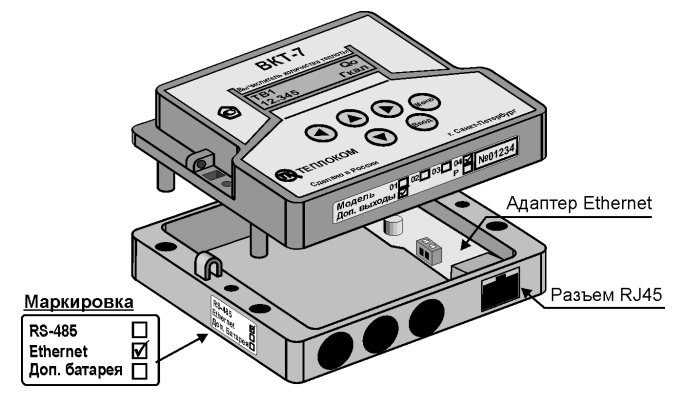

Рис. 2 – Место установки платы адаптера

Питание адаптера осуществляется от внешнего источника постоянного тока напряжением 9...18 В. Мощность потребления адаптера 1 ВА.

c. 2

# 3 Порядок работы

#### 3.1 Настройка адаптера интерфейса

- 1. Подключить адаптер к компьютеру напрямую (минуя локальную сеть), через кросс-кабель.
- 2. Запустить программу EthCfg.exe.

При запуске программа сканирует сеть и отображает все подключенные адаптеры. Надпись Write protected свидетельствует о том, что доступ к изменению параметров запрещен.

| Поиск устройств         | Te             | кущие параметр | ы После перезагрузки |
|-------------------------|----------------|----------------|----------------------|
| 00-20-A6-B2-6A-A6 v16.0 | IP адрес:      | 192.168.2.225  | 192.168.2.225        |
|                         | Маска подсети: | 255.255.255.0  | 255.255.255.0        |
|                         | Шлюз:          | 0.0.0.0        | 0.0.0                |
|                         | Источник:      | EEPROM         | Manual               |
|                         | Write protect  | ed!            | Записать             |

3. Для разрешения доступа нажать кнопку на адаптере, и, затем, в программе нажать кнопку «Поиск устройств».

Надпись Write protected должна исчезнуть.

| Ethernet IP конфигуратор v3.0 |                |                | ×                    |
|-------------------------------|----------------|----------------|----------------------|
| Поиск устройств               | Te             | кущие параметр | ы После перезагрузки |
| 00-20-A6-B2-6A-A6 v16.0       | IP адрес:      | 192.168.2.225  | 192.168.2.225        |
|                               | Маска подсети: | 255.255.255.0  | 255.255.255.0        |
|                               | Шлюз:          | 0.0.0.0        | 0.0.0                |
|                               | Источник:      | EEPROM         | Manual               |
|                               |                |                | Записать             |

- 4. Изменить параметры «После перезагрузки» на необходимые (для того, чтобы узнать допустимые параметры надо обратиться к системному администратору локальной сети или Интернет-провайдеру). Нажать кнопку «Записать» для сохранения параметров в адаптере. Новые параметры вступят в силу после кратковременного обесточивания адаптера.
- 5. Закрыть программу.
- 6. Запустить интернет браузер. В строке адреса набрать IP адрес адаптера. Должна появиться страница с настройками адаптера.

| <i>[[]</i> http://192.168.2.225/ - | Windows Internet Explorer |               |                   |  |  |
|------------------------------------|---------------------------|---------------|-------------------|--|--|
| 🔆 💽 🗸 🙋 http://192                 | 2.168.2.225/              |               | • + ×             |  |  |
|                                    | Network parameters        |               |                   |  |  |
| Into                               |                           | Current       | EEPROM            |  |  |
| Status                             | Parameters source:        | unknown       | Manual            |  |  |
|                                    | Host NBNS Name:           | E11T          | E11T              |  |  |
| Network setup                      | IP Address:               | 192.168.2.225 | 192.168.2.225     |  |  |
|                                    | Subnet Mask:              | 255.255.255.0 | 255.255.255.0     |  |  |
|                                    | Gateway:                  | 0.0.0         | 0.0.0             |  |  |
| UARI setup                         | DHCP:                     |               |                   |  |  |
|                                    | IP Gleaning:              |               |                   |  |  |
|                                    | MAC Address:              |               | 00:20:A6:B2:6A:A6 |  |  |

- 7. В левой части страницы выбрать пункт «Network setup».
- 8. Ввести пароль.

| Подключение н                                                           | (192.168.2.225                                                                                     | <u>? ×</u>                                    |
|-------------------------------------------------------------------------|----------------------------------------------------------------------------------------------------|-----------------------------------------------|
| Для входа на сер<br>нужны имя поль:<br>Предупреждение<br>пользователя и | овер 192.168.2.225 по ад<br>сователя и пароль.<br>: Сервер требует перед<br>пароля через небезопас | pecy Protected<br>ачи имени<br>ное соединение |
| (будет выполнен<br>Подьзователь:                                        | а обычная проверка по,                                                                             | цлинности).<br>                               |
| Пароль:                                                                 |                                                                                                    |                                               |
| admin                                                                   | Сохранить пароль                                                                                   | Отмена                                        |

 Настройки «IP parameters source» должны соответствовать указанным на рисунке. Для сохранения параметров нажать «Save config» (кнопку на адаптере нажимать не обязательно).

| //192.168.2.225/  | - Windows Internet Explorer | <u> </u>                                 |  |
|-------------------|-----------------------------|------------------------------------------|--|
| 😋 💽 👻 🙋 http://19 | 2.168.2.225/                | <b>• ×</b>                               |  |
| Info              | Network setup               |                                          |  |
|                   | IP parameters               |                                          |  |
| Status            | Host NBNS Name:             | E11T                                     |  |
|                   | IP Address:                 | 192.168.2.225                            |  |
| Network setup     | Subnet Mask:                | 255.255.255.0                            |  |
|                   | Gateway:                    | 0.0.0.0                                  |  |
| UART setup        | IP g                        | arameters source                         |  |
|                   | DHCP:                       | <ul><li>Enable</li><li>Disable</li></ul> |  |
|                   | IP Gleaning:                | <ul><li>Enable</li><li>Disable</li></ul> |  |
|                   |                             | Save Config                              |  |

10. В левой части страницы выбрать пункт «UART setup». Настройки, за исключением «Socket port», должны соответствовать указанным на рисунке. Номер допустимого порта «Socket port» необходимо узнать у администратора локальной сети или интернет-провайдера. Для сохранения параметров нажать «Save config» (кнопку на адаптере нажимать не обязательно).

| Chttp://192.168.2.225/ - Windows Internet Explorer |                                     |                       |  |  |
|----------------------------------------------------|-------------------------------------|-----------------------|--|--|
| 🚱 🕤 👻 🖉 http://192.168.2.225/                      |                                     |                       |  |  |
| Info                                               | UART setup UART1                    |                       |  |  |
| Status                                             | Baud rate:                          | 9600                  |  |  |
| -                                                  | Real baud rate:                     | 9609                  |  |  |
| VART setup                                         | Baud rate error, 10 <sup>-3</sup> : | 1                     |  |  |
|                                                    | UART->Ethernet timeout, ms:         | 50                    |  |  |
|                                                    | Socket port:                        | 5001                  |  |  |
|                                                    | Ethernet socket type:               | © UDP<br>© TCP server |  |  |
| Save Config                                        |                                     |                       |  |  |

Адаптер интерфейса готов к использованию.

#### 3.2 Настройка вычислителя

Установить в вычислителе ВКТ-7 (ВКГ-3) значение параметра СО = 3 (соответствует скорости обмена 9600 бит/с).

## 3.3 Настройка программы Vkt7Easy2 (Vkg3Easy)

 В программе нажать кнопку «Узлы учета». В раскрывшемся окне «База узлов учета» нажать кнопку «Добавить».

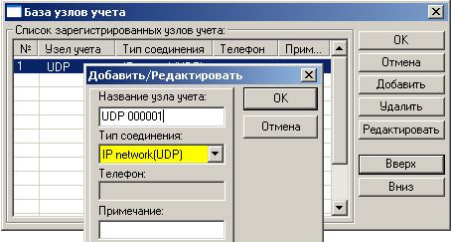

- 2. Ввести название узла учета и тип соединения «IP network (UDP)».
- 3. Установить курсор на вновь введенный узел и нажать кнопку «ОК». В раскрывшемся окне выбрать (ввести):
- тип интерфейса RS-232;
- сетевой номер вычислителя 0;
- ТСР(UDP) порт и IP адрес значения, установленные при настройке адаптера интерфейса.

| Служебная информация:<br>Тип интерфейса: | Для печати в отчете:<br>Абонент: | OK.    |
|------------------------------------------|----------------------------------|--------|
| RS-232                                   |                                  | Отмена |
| Сетевой номер (вычислителя):             | Договор №:                       |        |
| 0                                        |                                  |        |
| Pacumour                                 | T                                |        |
| IP n<br>TCP(UDP) порт: IP адрес:         | etwork                           |        |
| 5001 192 168                             | 2 . 225                          |        |

Программа готова к применению.

## 4 Комплектность

| 1. Адаптер Ethernet            | 1 | ШΤ. |
|--------------------------------|---|-----|
| 2. Руководство по эксплуатации | 1 | ШΤ. |

#### 5 Гарантии изготовителя

Изготовитель гарантирует соответствие универсального адаптера интерфейса требованиям конструкторской документации при соблюдении потребителем условий эксплуатации.

Гарантийный срок эксплуатации - 24 месяца с момента продажи.

## 6 Свидетельство о приемке

Адаптер интерфейса Ethernet Зав. №\_\_\_\_\_ соответствует требования конструкторской документации и признан годным для эксплуатации.

| Дата изгот | говления    | "  | "" |             | _ 20 r |
|------------|-------------|----|----|-------------|--------|
| МΠ         | Инженер ОТК | ΦΝ | 0  | число месяц | год    |

# 7 Свидетельство об упаковке

Адаптер интерфейса Ethernet зав. № \_\_\_\_\_ упакован на предприятии ООО«ИВТрейд» согласно требованиям, предусмотренными конструкторской документацией.

Упаковщик

ΦИО

число, месяц, год